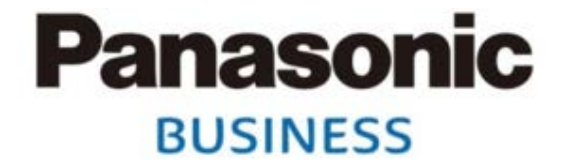

# 2018年12月発売のi-PRO EXTREMEシリーズ コンパクトドームネットワークカメラ(4モデル)と ネットワークSDカードレコーダーの接続について

| 本資料の対象機種 | i-PRO EXTREMEシリーズ<br>コンパクトドームネットワークカメラ | ネットワークSDカードレコーダー |  |  |
|----------|----------------------------------------|------------------|--|--|
| 品番       | WV-S3530J/S3510J<br>WV-S3130J/S3110J   | WJ-SD202K        |  |  |

### 2018年11月

# パナソニック株式会社 コネクティッドソリューションズ社 セキュリティシステム事業部

### ネットワークカメラとレコーダーの接続について

 ・2018年12月に発売の i-PRO EXTREMEシリーズ コンパクトドームネットワークカメラ WV-S3530J/S3510J/S3130J/S3110J (以下ネットワークカメラ)をネットワークSD カードレコーダー (以下WJ-SD202K)に接続する場合は、WJ-SD202Kのファームウェア バージョンにより、自動設定される内容が異なります。その為、接続の手順が異なりますので、 以下の内容をご確認頂き、対応をお願いします。 ※V.1.05 (初版)は自動設定機能がありません。

| <b>WJ-SD202K</b> の<br>ファームウェアVer.※ | ファームウェア<br>リリース時期   | WV-S3530J/S3510J/S3130J/S3110J<br>に対する設定内容 |                |                      | 参照              |             |
|------------------------------------|---------------------|--------------------------------------------|----------------|----------------------|-----------------|-------------|
|                                    |                     | IPアドレス                                     | ユーザー名<br>パスワード | 解像度<br>フレームレート<br>画質 | 圧縮方式<br>(H.264) | 手順<br>(本資料) |
| V.1.10(第2版)                        | 2016年4月8日           |                                            |                |                      |                 |             |
| V.1.12(第3版)                        | 2017年8月4日           | 白動記字                                       |                |                      | 千劫沙宁            | 3ページ        |
| V.1.20(第4版)                        | 2017年10月31日         | 日期設定                                       |                | 于到改足                 | 4ページ            |             |
| V.1.21(第5版)                        | 2018年1月12日          |                                            |                |                      |                 |             |
| <b>V.1.30</b> (第6版)                | 2019年1月中旬<br>リリース予定 | 自動設定                                       |                | 5ページ                 |                 |             |

### WJ-SD202KのファームウェアVer.がV.1.10~V.1.21の場合 手動にて「圧縮方式の変更(H.265 ⇒ H.264)」が必要となります。

※具体的な手順は、次ページ以降を参照ください。詳細の手順については、レコーダー及びカメラの取扱説明書を参照ください。

### Panasonic BUSINESS

## 『これの WJ-SD202KのファームウェアVer.による接続手順

※事前にPC等でセットアップされたカメラを登録する場合は下記手順は対象外です。

WJ-SD202KのファームウェアVer.が V.1.10~V.1.21 の場合(1/2)

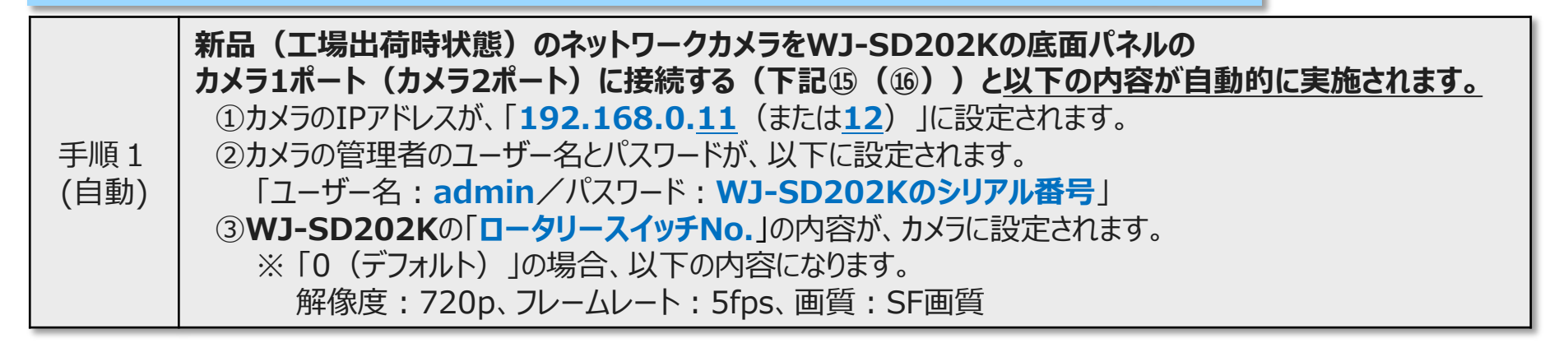

3

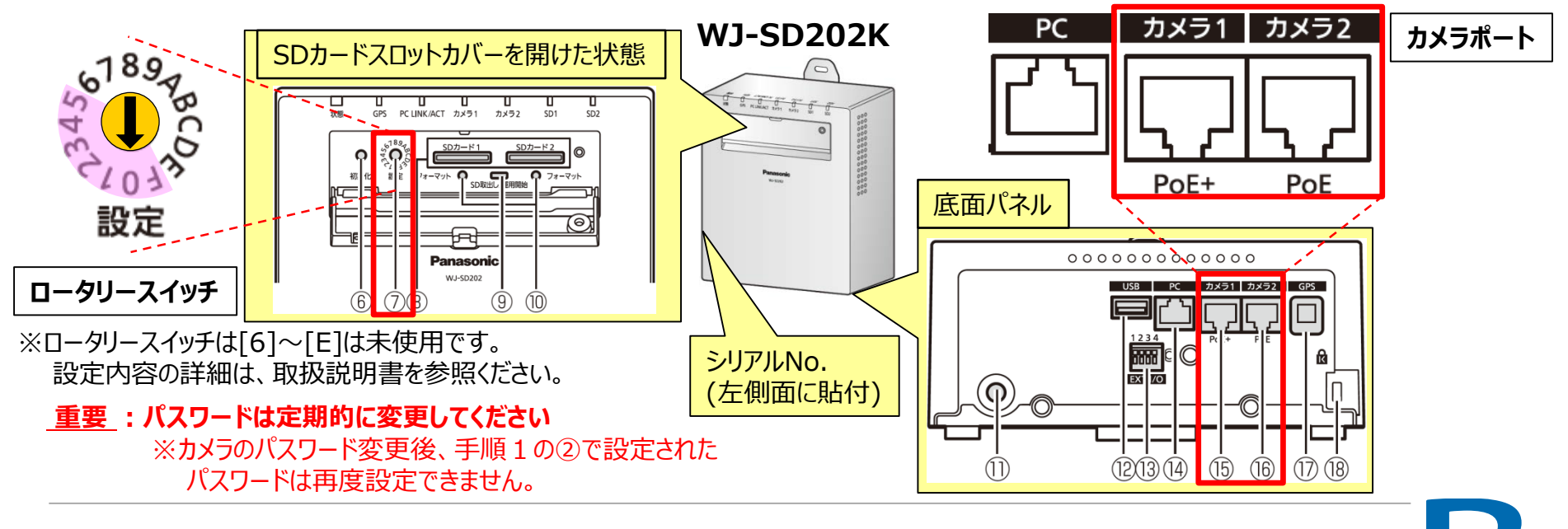

#### **Panasonic** BUSINESS

### 『ここの WJ-SD202KのファームウェアVer.による接続手順

#### WJ-SD202KのファームウェアVer.が V.1.10~V.1.21の場合(2/2)

圧縮方式を「H.265」から「H.264」に変更します。

| (手動) | 設定メニュー ⇒ 映像/音声ページの [映像] タブで、ストリームに関する設定にて行います。 |        |         |                                       |                                 |                  |
|------|------------------------------------------------|--------|---------|---------------------------------------|---------------------------------|------------------|
|      |                                                |        |         | 7.511-6/1)                            |                                 | ブラウザの設定画面        |
|      |                                                |        |         | ストリーム配信<br>圧縮方式                       | <b>O</b> On<br><b>O</b> H.265   | ● Off<br>● H.264 |
| 圧縮方式 |                                                | Он.265 | • H.264 | インターネットモード(over HTTP)<br>解像度<br>配信モード | ●On<br>1920×1080 ✓<br>フレームレート指定 | o off<br>✓       |
|      |                                                |        | 31      | フレームレート *<br>1クライアントあたりのピットレート *      | 30fps * 🔽<br>3072kbps * 🔽       |                  |
|      |                                                |        |         | 画質                                    | 標準・                             |                  |

パソコンからブラウザ(IE: インターネットエクスプローラー)でネットワークカメラにアクセスして、

4

<u>重要</u>: パスワードは定期的に変更してください ※カメラのパスワード変更後、手順1の②で設定された パスワードは再度設定できません。

#### **Panasonic** BUSINESS

手順2

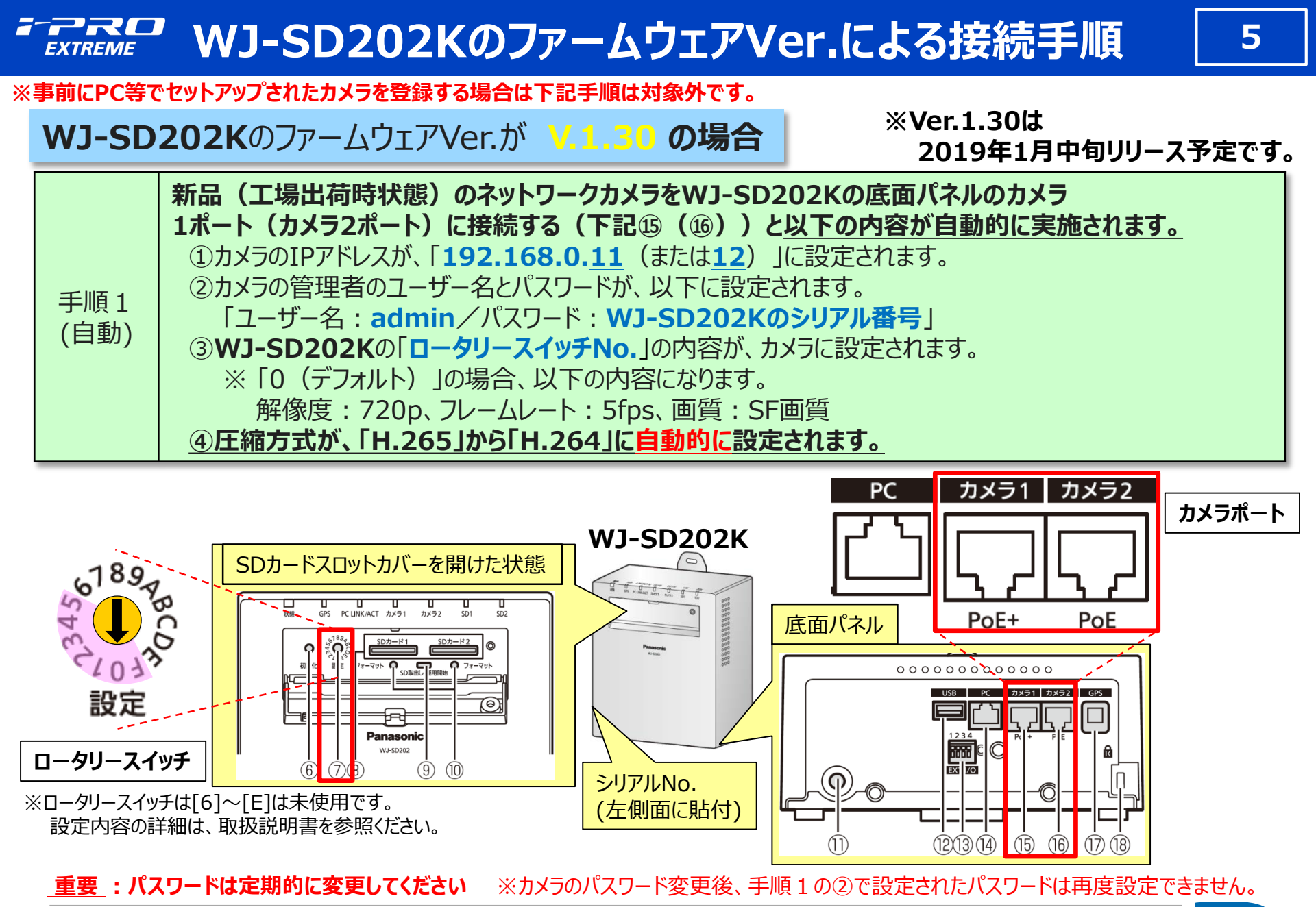

#### **Panasonic** BUSINESS

B